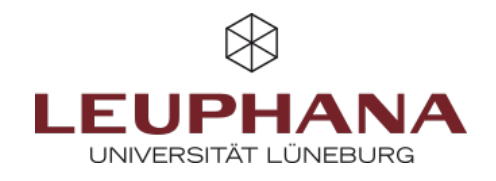

### FAQ - Erstellen

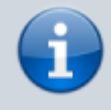

Hier finden Sie die häufigsten Fragen zur Anleitung Erstellen. Wenn Sie eine Frage haben, die hier nicht aufgeführt ist, wenden Sie sich gerne an lehrservice@leuphana.de.

Um eine neue Seite zu erstellen, gehen Sie zunächst auf die Seite *Portfolios*. Dafür haben Sie <u>zwei</u> Möglichkeiten:

**Variante A**: Klicken Sie auf das *Burger-Menü (1)* und dann auf *Erstellen (2)*. Anschließend gelangen Sie über *Portfolios* auf die Übersichtsseite Ihrer Seiten und Sammlungen. Über diese Variante können Sie von jeder beliebigen Seite in myPortfolio aus zu Ihren Seiten und Sammlungen gelangen.

**Variante B**: Von der Startseite (*Dashboard*) aus können Sie direkt über die Schaltfläche *Erstellen* auf die Übersichtsseite gelangen.

**Abb. 1:** Wege, in myPortfolio Seiten und Sammlungen zu erstellen

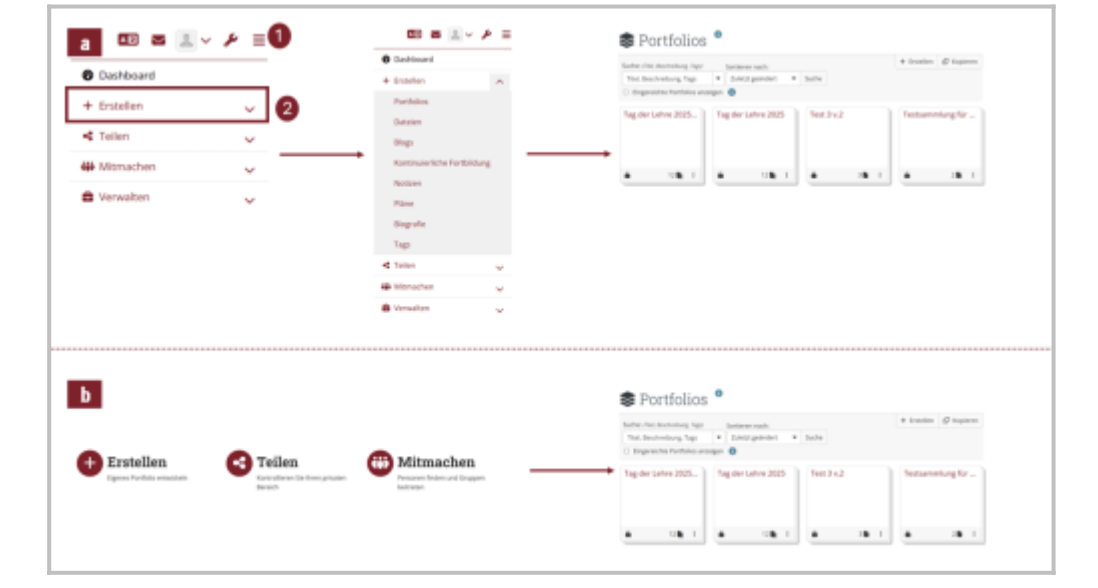

Von dort aus nutzen Sie den Button *Hinzufügen* und wählen dann aus, ob Sie eine *Seite* oder *Sammlung* erstellen wollen. Danach gelangen Sie zu den *Grundeinstellungen* wie Titel, Beschreibung und Schlagwörtern. Dort können Sie auch über die *Erweiterten Einstellungen* festlegen, ob eine Seite als *Template* verwendet werden kann. Anschließend klicken Sie auf *Speichern*. Danach werden Sie auf die erstellte Seite weitergeleitet und können diese über *Platzhalter* gestalten. Platzhalter haben vier Hauptinhaltstypen, die im Folgenden erläutert werden.

# 2.Wie kann ein Template erstellt werden und für andere zur Verfügung gestellt werden?

Zunächst wird eine neue Seite erstellt, über Erweitert wählen Sie die Option Template mit Ja(A) aus. Gestalten

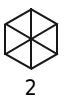

Sie nun das Template nach Ihren Vorstellungen und speichern Sie die fertige Seite ab. Lassen Sie sich die Seite anzeigen (B) und rufen über das *Sticky-Menü* (...) *Zugriff verwalten* auf (C). Dort finden Sie dann unter *Erweiterte Optionen* die Einstellung *Kopieren erlauben* (D), damit kann das Template geteilt werden um dann von anderen Nutzer:innen verwendet zu werden.

| Abb. 2. Prozess der    | <b>0</b>                                                                                                    |    |   | 6                              |
|------------------------|----------------------------------------------------------------------------------------------------|----|---|--------------------------------|
| Freigabe von Templates | Grundeinstellungen                                                                                                    |    | ~ | ¢0                             |
|                        | Erweitert                                                                                                    |    | ~ |                                |
|                        | Template ja 🕈                                                                                                    |    |   |                                |
|                        | Ween die Erstellung ouf jie gestet ist, können Anwender die Seite in ihnen paratolichen Arsount kopieren. Die Anleitungen können jedoch nicht verdent. |    |   | <                              |
|                        | 0                                                                                                    |    |   | \$                             |
|                        | Mit anderen teilen                                                                                                    |    |   | 0                              |
|                        | Erweiterte Optionen                                                                                                    |    | ~ | → ···                          |
|                        | Kopieren erlauben ja                                                                                                    |    | _ | Ø Kopieren                     |
|                        | Witon Fersanen Zugniff auf die ausgewählten Forsfallen Auben, können allese übre eigenen Kapien erstellen.                                             |    |   | < Teilen                       |
|                        |                                                                                                    |    |   | 8 Drucken                      |
|                        |                                                                                                    |    |   | Seite Kischen                  |
|                        |                                                                                                    | 55 |   | In der Zeitleiste<br>speichern |
|                        | Preignteen für   Mit went möchten Sie dies teilen?                                                                                                    |    |   | Zurück zu den<br>Portfolios    |

### 3. Wie funktionieren die verschiedenen Inhaltstypen?

Wenn Sie einen neuen Block platzieren, werden Ihnen zunächst vier Inhaltstypen angeboten: Text (ein einfaches Textfeld, in das auch längere Texte eingefügt werden können), Bild (Sie können neue Bilder hochladen oder bestehende Bilder einfügen), Datei(en) zum Download (Hier erscheint ein Download-Link zur Datei) und Ordner (Hier wird ein Link zu einem Ordner erstellt, auf dessen Inhalt dann zugegriffen werden kann).

Mit einem Klick auf Mehr anzeigen können Sie sich weitere Inhaltstypen anzeigen lassen. Insgesamt gibt es aktuell 21 Inhaltstypen mit unterschiedlichen Funktionen, darunter das Einbetten von PDF-Dateien und Anmerkung- und Feedbackfunktionen. Genaueres zu den verschiedenen Blöcken können Sie im Mahara Manual nachlesen.

Die Blöcke werden zunächst als Platzhalter eingesetzt und können dann mit Inhalt versehen werden. Für alle Inhalte können Sie auch einen zusätzlichen Text einfügen, um Ihren persönlichen Inhalt näher zu beschreiben, wie zum Beispiel eine Aufgabenstellung.

### 4. Was sind Einreichungen auf myPortfolio?

Studierende können in myPortfolio Seiten und Sammlungen einreichen. Danach ist die Einreichaufgabe für den Studierenden nicht mehr bearbeitbar (Fixieren) und kann durch die Lehrperson bewertet werden. Die Bewertung erfolgt in drei Kategorien: Bestanden, Nicht bestanden oder Überarbeiten. Anschließend muss das Portfolio von der Lehrperson freigegeben werden, damit die Studierenden wieder Zugriff auf die Bearbeitung haben. Eine ausführliche Anleitung finden Sie in der Handreichung "Teilen" des Lehrservice im Abschnitt 3 ab Seite 7.

Voraussetzungen: Um eine Einreichung erstellen zu können, beantragen Sie bitte die Institutsmitarbeiter:innenrolle unter lehrservice@leuphana.de. Mit dieser Rolle können Sie in den erweiterten Einstellungen einer Gruppe Einreichungen erlauben.

### 5. Was ist der Unterschied zwischen Blogs und Seiten?

Standardmäßig wird in myPortfolio (Mahara) nur ein Blog pro User vergeben, in dem die Einträge chronologisch aufgeführt werden. Seiten hingegen können beliebig viele erstellt werden und die Reihenfolge der Beiträge/Inhalte ist variabel. In Blogs können Sie Text, Links und Bilder einfügen. Auf Seiten hingegen können Sie alle möglichen Elemente von myPortfolio verwenden und diese frei positionieren. Eine chronologische Anordnung müsste hier manuell erfolgen.

Sie können auf einer Seite eine Verlinkung auf einen Blog anlegen - entweder auf den Blog als Ganzes, nur auf die aktuellen Einträge oder auf einzelne Einträge - indem Sie beim Anlegen eines Blocks den entsprechenden Inhaltstyp auswählen:

#### Abb. 3: Blog anlegen

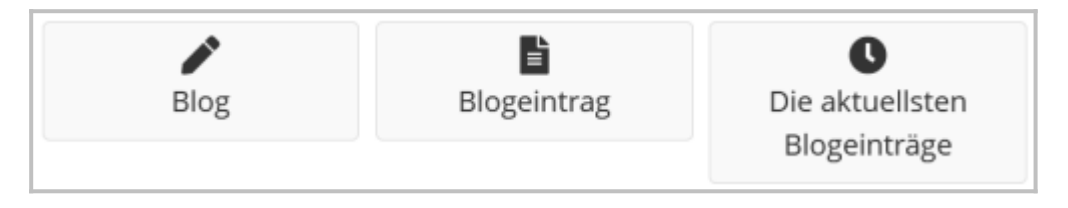

Ohne diese Einbettung ist der Blog nicht erreichbar, auch wenn die einzelnen Einträge veröffentlicht wurden. So ist z.B. auch ein persönlicher Reflexionblog möglich. Eine Seite mit einem verlinkten vollständigen Blog würde somit die Flexibilität von Seiten mit der Chronologie von Blogs verbinden. Damit kann eine fortlaufende Dokumentation mit strukturierten Inhalten kombiniert werden.

# 6.Worin liegen die Unterschiede zwischen einer Notiz und einem Textfeld?

Notizen sind eine besondere Form der Textfelder, welche automatisch gespeichert werden und anschließend auf verschiedenen Seiten wiederverwendet werden können. Dabei ist es wichtig zu beachten, dass eine Notiz, die Sie verändern, automatisch auf allen verlinkten Seiten mit verändert wird. Dies kann sowohl zu Ihrem Vorteil sein (da Sie regelmäßig verändernde Elemente automatisch updaten können), aber auch zu Problemen führen, wenn eine Notiz auf zu vielen Seiten gleichzeitig verlinkt ist. Normale Textfelder hingegen sind einmalig auf der jeweiligen Seite und können nur dort bearbeitet werden. Sie sind daher ideal für die Verwendung zu spezifischen Themenbereichen.

Die Entwicklung erfolgte durch Mitarbeitende des Leuphana Lehrservice (lehrservice@leuphana.de)

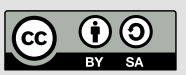

Dieses Dokument ist lizenziert unter der Creative Commons Lizenz CC BY 4.0.

Urheber:in bei einer Weiterverwendung bitte wie folgt angeben: Lehrservice Leuphana Universität Lüneburg.